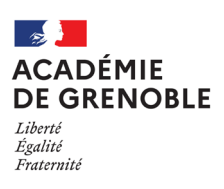

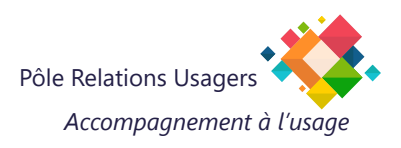

# ARCHIVAGE DES EMAILS DANS THUNDERBIRD

L'archivage permet de garder une boîte de réception légère et organisée tout en conservant l'historique des échanges. En stockant les emails localement par année et en respectant la structure des dossiers, vous facilitez leur consultation ultérieure.

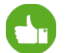

i

### Avantages

Permet de retrouver facilement d'anciens emails en suivant la même logique de classement.

Réduit la surcharge de la boîte de réception tout en gardant un accès rapide aux archives.

Évite une dépendance excessive au stockage en ligne et limite l'empreinte écologique.

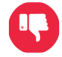

### Inconvénients

Les archives sont stockées localement sur votre poste de travail. Risque de perte en cas de panne du poste de travail.

## 1. Accéder aux paramètres d'archivage

#### 1. Accéder aux paramètres d'archivage

- Ouvrez Thunderbird.
- Cliquez sur le menu principal (trois lignes horizontales en haut à droite)
- Sélectionnez Paramètres des comptes.
- 2. Dans la colonne de gauche, choisissez votre compte de messagerie.
  - Cliquez sur Copies et dossiers.

| $\boxtimes$ |                                  |
|-------------|----------------------------------|
| R           | 🗟 Courrier entrant - 👘 @ar       |
|             | + Nouveau compte                 |
|             | 🗸 🖂 👘 @ac-grenoble.fr 🔹          |
| _           | Paramètres serveur               |
| 92          | Copies et dossiers               |
| _           | Rédaction et adressage           |
|             | Paramètres des indésirables      |
|             | Synchronisation et espace disque |
|             | Chiffrement de bout en bout      |

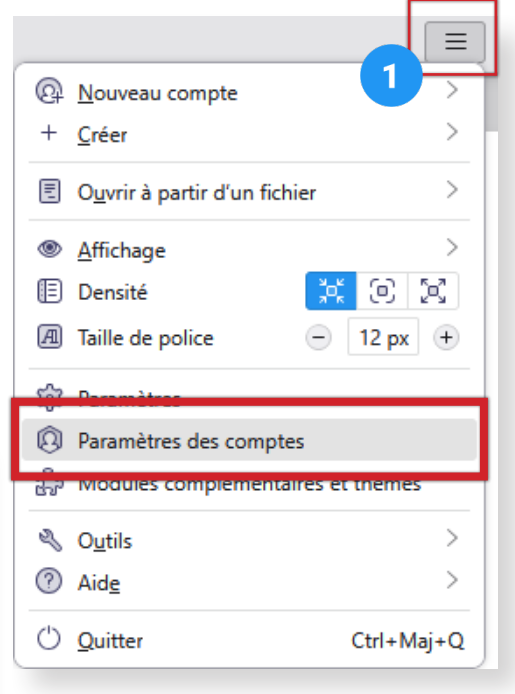

## 2. Configurer l'archivage par année

### Définir l'emplacement des archives

- Dans la section Archives des messages, cochez "Conserver les archives dans :"
- Sélectionnez Dossiers locaux pour stocker les emails sur votre ordinateur et non sur le serveur.

| Placer une copie dans :                                                                               |                                                                        |            |
|----------------------------------------------------------------------------------------------------|------------------------------------------------------------------------|------------|
| Dossier « Envoyés » de :                                                                              | ©B @ac-grenoble.fr                                                     | ~          |
| ○ <u>A</u> utre dossier :                                                                             | 🕫 Envoyés sur @ac-grenoble.fr                                          | ~          |
| Placer les réponses dans le                                                                           | dossier du message auquel il a été répondu                             |            |
| <u>M</u> ettre en copie ces adresses :                                                                | Adresses séparées par des virgules                                     |            |
| Mettre en <u>c</u> opie cachée ces ad                                                                 | resses : Adresses séparées par des virgules                            |            |
|                                                                                                    |                                                                        |            |
| Laissez vide le champ d'adresse po                                                                    | our afficher toujours la ligne d'adresses en commençant un nouveau mes | sage.      |
| Laissez vide le champ d'adresse po<br>Archives des messages                                           | our atticher toujours la ligne d'adresses en commençant un nouveau mes | sage.      |
| Laissez vide le champ d'adresse po<br>Archives des messages<br>Conserver les arc <u>h</u> ives dans : | ur afficher toujours la ligne d'adresses en commençant un nouveau mes  | sage.      |
| Laissez vide le champ d'adresse por<br>Archives des messages<br>✓ Conserver les archives dans :       | our afficher toujours la ligne d'adresses en commençant un nouveau mes | sage.<br>V |

## Organiser les archives

- Cliquez sur le bouton Options d'archivage.
- Sélectionnez "Archiver par année" pour créer un dossier distinct par année.
- (*Optionnel*) Cochez "Conserver la structure existante des dossiers" pour répliquer l'organisation actuelle.

| Options d'archivage                                                                                                    |  |
|----------------------------------------------------------------------------------------------------|--|
| Lors de l'archivage des messages, les placer dans :                                                                                                    |  |
| ◯ <u>U</u> n simple dossier                                                                                                    |  |
| Les dossiers <u>archivés annuellement</u>                                                                                                    |  |
| O Les dossiers archivés mensuellement                                                                                                    |  |
| <u>C</u> onserver la structure existante des dossiers archivés                                                                                                    |  |
| Recréer le dossier de la boîte de réception                                                                                                    |  |
|                                                                                                    |  |
| Exemple                                                                                                    |  |
| Exemple                                                                                                    |  |
| Exemple                                                                                                    |  |
| Exemple       Image: Control of Control of Contro of Control of Control of Control of Control of Co |  |
| Exemple                                                                                                    |  |
| Exemple  Archives  2020  2021  OK Annuler                                                                                                    |  |

## 3. Comment archiver ses emails ?

Une fois le paramétrage effectué, vous pouvez archiver vos emails de plusieurs façons :

- 1. Sélectionnez les emails à archiver.
- 2. Utilisez l'une des méthodes suivantes :
  - Faites un clic droit et choisissez «Archiver».
  - Dans le menu «Messages», sélectionnez «Archiver».

Les emails seront automatiquement déplacés vers le dossier d'archives correspondant, organisé par année et conservant la structure de vos dossiers.

### Besoin d'aide ?

Accédez au site : https://assistance.ac-grenoble.fr

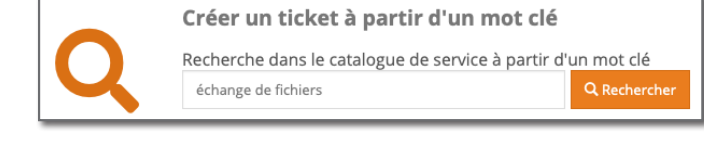